## 与那原東小学校からのLINEが届かない方向け 児童の登録方法

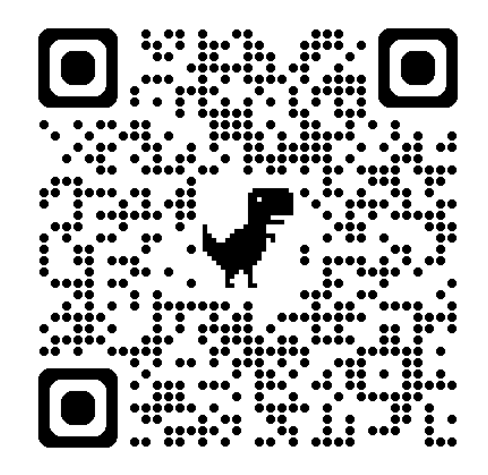

【設定方法】

- 1. 上のQRコードから<u>与那原町LINEにアクセス</u>
- 2. 与那原町LINEに→「東っ子」と入力して送信

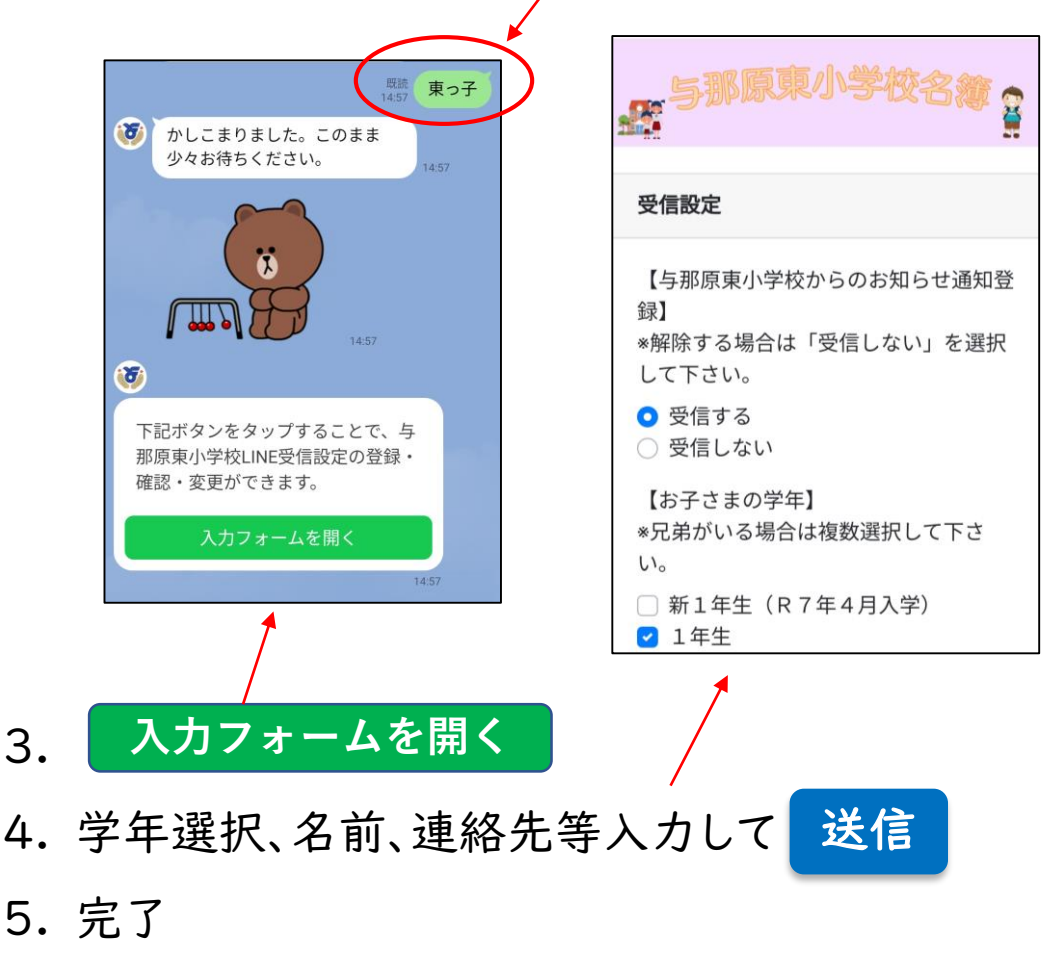